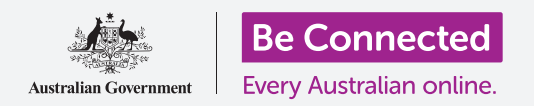

# Тастатура и екран на iPad

Научете како да ги користите тастатурата и екранот на вашиот iPad и да ја прилагодувате осветленоста на екранот по ваша мера.

Ќе треба да ја користите тастатурата на вашиот iPad често, па во овој водич ќе ви покажеме како да го правите тоа. Исто така, ќе научите како да ја прилагодувате брзо осветленоста на екранот на iPad, за да ви биде полесно да го користите вашиот таблет.

#### Што ќе ви треба

Пред да почнете, проверете дали вашиот таблет е целосно полн и дали го покажува **Почетниот екран**. Исто така, софтверот на оперативниот систем треба да биде целосно ажуриран на најновата верзија.

## Разберете како работи тастатурата на екранот

Уредот iPad може да биде моќен како лаптоп, но на него не е постојано приклучена физичка тастатура. Вашиот iPad има она што го нарекуваме **тастатура на екран**, која се појавува секогаш кога ќе го допрете полето за внесување текст на екранот на таблетот.

Едно место каде што ќе ја употребувате тастатурата во голема мера е веб-прелистувачот. Вашиот iPad има веб-прелистувач наречен Safari; ајде да го отвориме.

Допрете ја иконата на **Safari** за да го отворите вебпрелистувачот.

#### Како да ја користите тастатурата со Safari

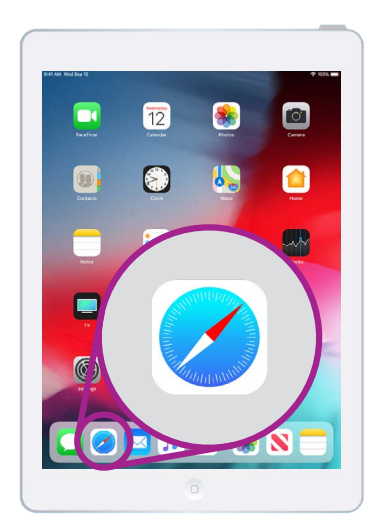

Допирањето на иконата на Safari го отвора веб-прелистувачот на вашиот iPad

Кога ќе се отвори, Safari ќе ви ја покаже последната страница што сте ја посетиле, или празна страница со врски до вашите омилени веб-страници. Можете да забележите дека страницата го опфаќа целиот екран и дека не гледате тастатура.

Ајде да ја најдеме тастатурата за да ја употребиме.

- **1.** За оваа демонстрација, допрете на **Лента за пребарување** што се наоѓа во горниот дел на страницата на Safari за да направите тастатурата да се појави во долниот дел на екранот.
- 2. Откако ќе допрете на **Лентата за пребарување**, веб-адресата во лентата ќе се обои со сина боја. На тастатурата, допрете на копчето **Избриши** што се наоѓа во горниот десен дел на тастатурата и подгответе се да го внесете она што сакате да го пребарате.

### Тастатура и екран на iPad

- Исто така, можете да го допрете и крстот што се наоѓа десно од Лентата за пребарување за да ја исчистите, а можете и едноставно да почнете да внесувате ново пребарување на тастатурата.
- **4.** Допрете ги буквите на тастатурата за да го внесете зборот **"weather" (време)**. Кога ќе завршите, допрете на копчето **Оди** за да го натерате Safari да пребарува информации за времето.
- **5.** Google ќе ви ги покаже резултатите од пребарувањето, но тастатурата ќе исчезне. За да ја прикажете повторно, допрете ја повторно **Лентата за пребарување**.
- За да напишете голема буква, најпрво допре едно од копчињата Shift, а потоа допрете ја буквата. Откако ќе ја допрете, тастатурата повторно ќе премине на мали букви.
- 7. За да пишувате само големи букви, допрете го копчето Caps lock. Сите букви на тастатурата ќе бидат големи. Сега, можете да пишувате со големи букви, сè додека не го допрете повторно копчето Caps lock.
- 8. Ако вашиот iPad нема копче Caps lock, допрете двапати на која било од стрелките Shift, за да се појави линија под стрелката и сите букви на тастатурата да станат големи. За да ги исклучите големите букви, допрете ја еднаш која било од стрелките Shift.
- За да вклучите празен простор меѓу зборовите, допрете го долгото Копче за празно место што се наоѓа во долниот дел на тастатурата.

## Како да внесувате интерпункциски знаци и симболи

Исто така, можете да внесувате интерпункциски знаци и низа специјални симболи, како знаци на валути. Ако моделот на iPad што го имате не покажува бројки во долниот дел на тастатурата, можете да ги внесете и на следниот начин:

- **1.** За да видите броеви, симболи и интерпункциски знаци, допрете го копчето **.?123**.
- **2.** За да се вратите во пишување на азбуката и нормално внесување, допрете го копчето **ABC**.

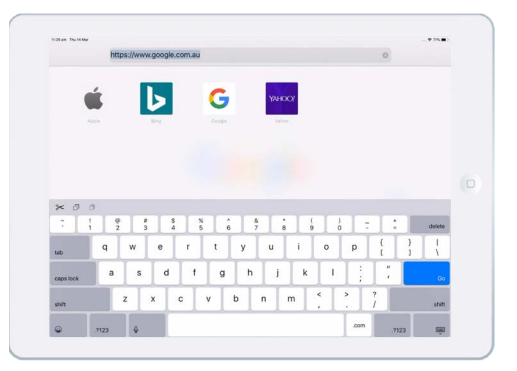

Тастатурата се јавува на екранот кога допирате во поле за внесување текст

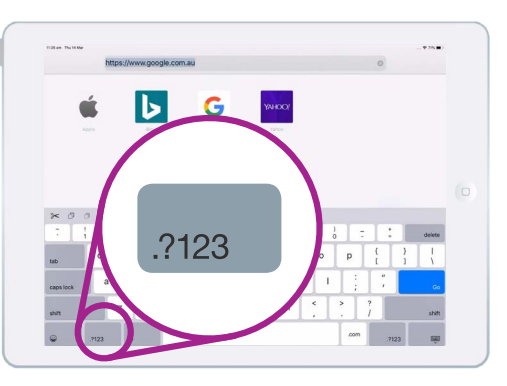

Допрете го копчето .?123 за да видите симболи и интерпункциски знаци

## Тастатура и екран на iPad

### Брзо приспособување на осветленоста на екранот

Можете да ја прилагодите осветленоста на вашиот екран од **Контролниот центар**, кој можете да го отворите ако поминете со прстот надолу од горниот десен агол на екранот. Можете да го отворите **Контролниот центар** во секое време, без оглед дали се наоѓате во некоја апликација, вршите повик или разгледувате веб-страница.

- **1.** За да го отворите **Контролниот центар**, ставете го прстот во горниот десен дел на рамката, а тоа е црната или белата област што го опкружува екранот.
- 2. Поминете со прстот од горниот десен дел на екранот за да го отворите Контролниот центар.
- **3.** Побарајте го лизгачкото копче што има икона со сонце. Тоа ја контролира осветленоста на екранот.

"Можете да го отворите Контролниот центар во секое време, без оглед дали се наоѓате во некоја апликација, вршите повик или разгледувате вебстраница."

- Ставете го прстот на лизгачкото копче и движете го нагоре за да го направите екранот посветол. Ова е корисно кога сакате да го користите вашиот iPad на директно сончево светло.
- **5.** Движете го прстот надолу за да ја намалите осветленоста на екранот. Можете да го правите ова во потемна соба или навечер.
- **6.** Тргнете го прстот од лизгачкото копче за да ја поставите осветленоста на нивото што сте го избрале.
- 7. Можете да го затворите Контролниот центар ако поминете со прстот нагоре. Вашиот iPad ќе се врати на она што го правевте претходно.

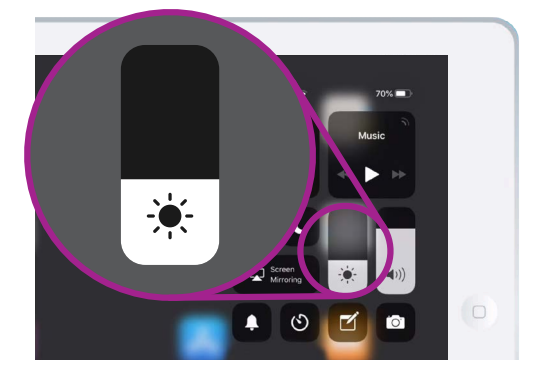

Движете го прстот нагоре или надолу по лизгачкото копче за да ја прилагодите осветленоста на екранот